## Cadastro nos Cursos e Eventos de Extensão

## 11/07/2025 09:19:10

|                                                                                                    |                                                                                                    |                     | l                  | Imprimir artigo da FAQ     |
|----------------------------------------------------------------------------------------------------|----------------------------------------------------------------------------------------------------|---------------------|--------------------|----------------------------|
| Categoria:                                                                                                    | SIG - Sistema Integrado de Gestão::SIGAA::Extensão                                                                                                    | Votos:              | 1                  |                            |
| Estado:                                                                                                    | público (todos)                                                                                                    | Resultado:          | 100.00 %           |                            |
| Idioma:                                                                                                    | pt_BR                                                                                                    | Última atualização: | Ter 25 Fev 09:27:3 | 1 2025 (America/Sao_Paulo) |
|                                                                                                    |                                                                                                    |                     |                    |                            |
| Palavras-chave                                                                                                    |                                                                                                    |                     |                    |                            |
| sigaa extensão                                                                                                    |                                                                                                    |                     |                    |                            |
|                                                                                                    |                                                                                                    |                     |                    |                            |
| Sintoma (público)                                                                                                    |                                                                                                    |                     |                    |                            |
|                                                                                                    |                                                                                                    |                     |                    |                            |
| Problema (público)                                                                                                    |                                                                                                    |                     |                    |                            |
| Como realizar o cadastro r<br>Cadastro no SIGAA portal                                                                                                    | nos Cursos e Eventos de Extensão<br>público (participante)                                                                                                    |                     |                    |                            |
| Para se inscrever em algu<br>cadastro no Sistema Integ                                                                                                    | ma atividade de extensão é necessário realizar o<br>rado de Gestão de Atividades Acadêmicas (SIGAA).                                                                                                    |                     |                    |                            |
| O SIGAA não é restrito ao<br>se cadastrar, consultar as<br>usuário tenha login e senh<br>deve-se realizar o cadastr<br>ações de extensão como c<br>eventos.<br>O sistema é aberto a todo<br>atividade de extensão, ter<br>seguir os procedimentos a | público acadêmico: a comunidade externa também pode<br>informações e se inscrever em ações. Mesmo que o<br>la do sistema para submissão de ações de extensão,<br>o para participar e receber os certificados das<br>sursos, minicursos, palestras, mesas-redondas e<br>s! Qualquer pessoa que queira se inscrever numa<br>ido ou não vínculo institucional com a Unifei, deve<br>seguir. |                     |                    |                            |
| IMPORTANTE: Na situação<br>curso/evento de extensão<br>FAQ: [1]Recuperar a senha                                                                                                    | o que o usuário já têm cadastro ou realizou algum<br>efetue o procedimento para recuperação da senha,<br>a de Cadastro nos Cursos e Eventos de Extensão                                                                                                    |                     |                    |                            |
| [1]<br>https://otrs.unifei.edu.br/otrs/public.pl?Action=PublicFAQZoom;ItemID=240;ZoomBackLink=QWN0aW9uPVB1YmxpY0ZBUUV4cGxvcmVyO0NhdGVnb3J5SUQ9NTM7U29yd<br>EJ5PUZBUUIEO09yZGVy%0APURvd247U3RhcnRlaXQ9MQ%3D%3D%0A;                                   |                                                                                                    |                     |                    |                            |
| Solução (público)                                                                                                    |                                                                                                    |                     |                    |                            |
| Etapa 1. Acesse a área pú<br>Acadêmicas (SIGAA) e ace                                                                                                    | blica do [1]Sistema Integrado de Gestão de Atividades<br>sse a opção "Extensão."                                                                                                    |                     |                    |                            |
| Etapa 2. Em seguida, cliqu<br>Eventos."                                                                                                    | ie na opção "Acesso à Área de Inscritos em Cursos e                                                                                                    |                     |                    |                            |
| Etapa 3. Acesse a opção "                                                                                                    | Ainda não possuo cadastro!".                                                                                                    |                     |                    |                            |
| Etapa 4. Preencha os dado<br>obrigatórios), e ao final, cl<br>destinado às pessoas tran<br>identificam pelo nome de<br>identidade. Não utilize ess                                                                                                  | os solicitados (aqueles com asterisco, são<br>ique em Cadastrar. O campo "Nome Social" é<br>sgênero, transexuais e travestis que não se<br>registro e escolhem um nome que refletem sua<br>e espaço para colocar apelidos.                                                                                                    |                     |                    |                            |
| OBSERVAÇÃO: Para que o<br>de um e-mail que será env                                                                                                    | cadastro seja efetivado é preciso confirmá-lo por meio<br>viado para o endereço informado.                                                                                                    |                     |                    |                            |
| Etapa 5. Após a confirmaç<br>a área Cursos e Eventos A<br>interesse                                                                                                    | ão do cadastro no link fornecido pelo e-mail, acesse<br>bertos, para buscar as ações de extensão de seu                                                                                                    |                     |                    |                            |
| Etapa 6. É possível realiza<br>lista de Inscrições Abertas<br>• Os cursos e eventos lista<br>já foi realizada.<br>• Caso o curso ou evento  <br>nelas após realizar inscriçi<br>na atividade principal.<br>• Encontrada a atividade,<br>inscrição.  | r uma busca pelo curso ou evento ou procurá-los na<br>ados em verde são cursos ou eventos cuja inscrição<br>possua mini atividades, só será possível se inscrever<br>ão<br>clique em Inscrever-se (seta-verde), e realize a                                                                                                    |                     |                    |                            |
| [1] https://sigaa.unifei.edu                                                                                                    | br/sigaa/public/home.jsf                                                                                                    |                     |                    |                            |